## Οδηγίες για τη βιντεοσκόπηση διάλεξης

Θα χρειαστείτε κάποιο πρόγραμμα καταγραφής βίντεο. Δημοφιλής επιλογή αποτελεί το δωρεάν OBS Studio (<u>https://obsproject.com/</u>)

| OBS                                                                                                    | <u>Home</u> Download Blog Help Forum |
|----------------------------------------------------------------------------------------------------|--------------------------------------|
| Open Broadcaster Software                                                                                          |                                      |
| OBS S1                                                                                                    | tudio                                |
| Latest Releases # 25.0                                                                                             | € 24.0.5                             |
| Windows macOS 10                                                                                                   | 0.12+ Linux                          |
| Free and open source software for vid                                                                              | deo recording and live streaming.    |
| Download and start streaming quickly an                                                                            | nd easily on Windows, Mac or Linux.  |
| OBS 23.2.1 (64-bit, windows) - Profile: Streaming - Scene: Demo File Edit View Profile Scene Collection Tools Help |                                      |

Επιλέγετε το λειτουργικό σύστημα για το οποίο θέλετε να κάνετε εγκατάσταση. Μετά την ολοκλήρωση της λήψης μπορείτε να ξεκινήσετε την εγκατάσταση.

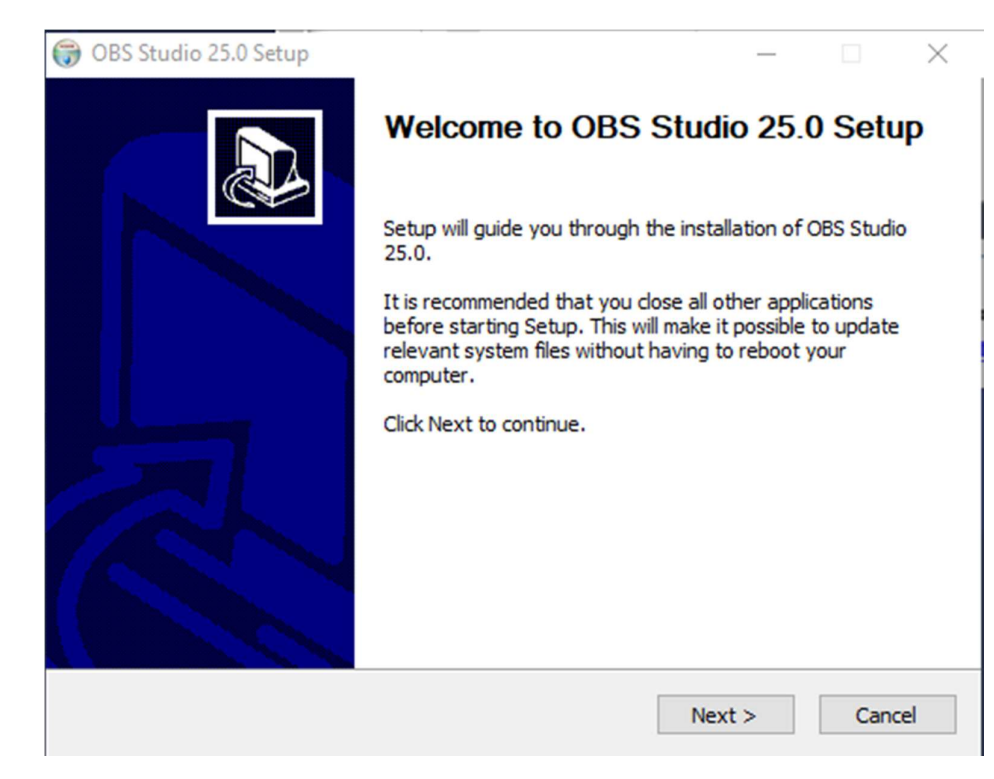

## Ακολουθείστε τις προεπιλογές.

| 🌍 OBS Studio 25.0 Setup | – 🗆 X                                                                                |  |  |  |  |  |
|-------------------------|--------------------------------------------------------------------------------------|--|--|--|--|--|
|                         | Completing OBS Studio 25.0 Setup                                                     |  |  |  |  |  |
|                         | OBS Studio 25.0 has been installed on your computer.<br>Click Finish to close Setup. |  |  |  |  |  |
|                         | Launch OBS Studio 25.0                                                               |  |  |  |  |  |
|                         | < Back Finish Cancel                                                                 |  |  |  |  |  |

Επιλέξτε YES στην επόμενη εικόνα

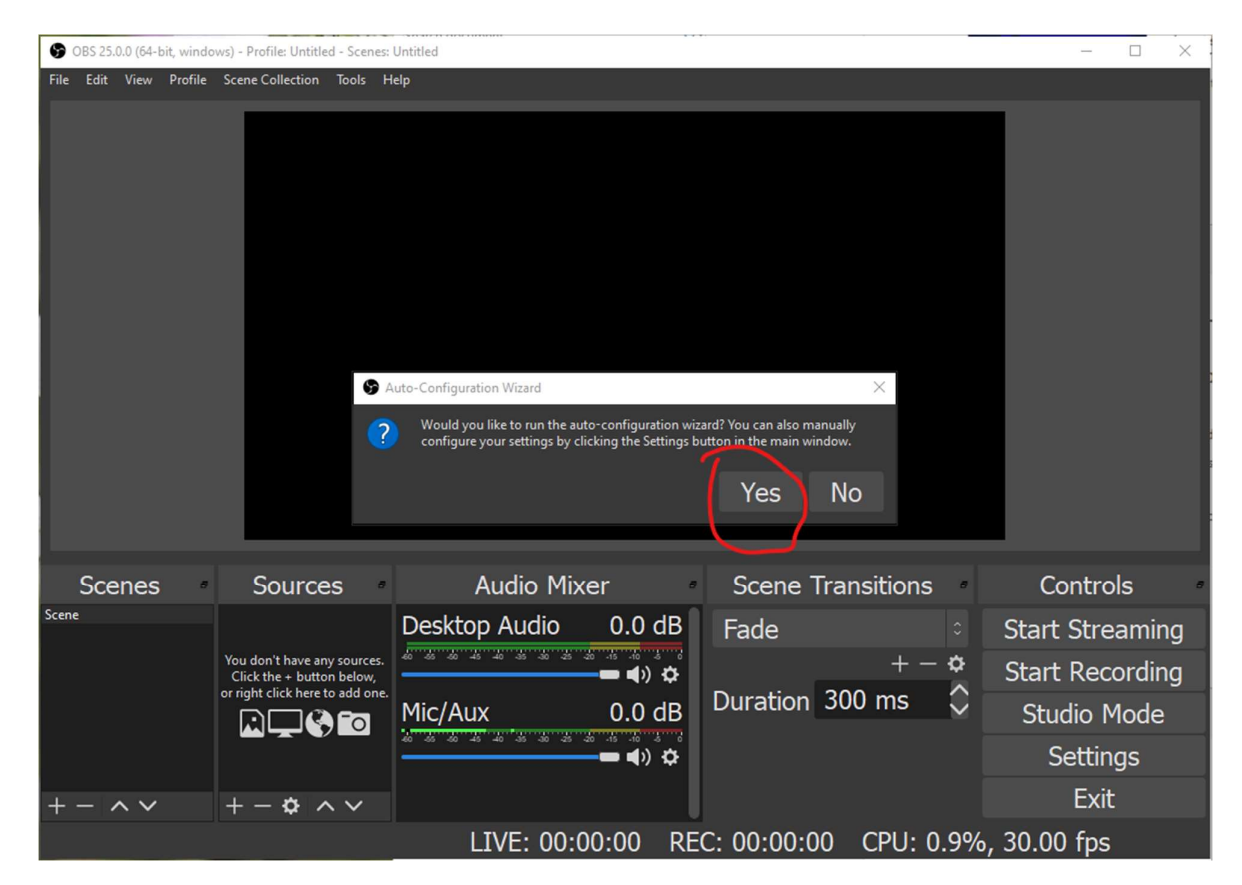

Στην επόμενη οθόνη επιλέγετε αν θέλετε να βελτιστοποιήσετε το πρόγραμμα για ζωντανή μετάδοση (πρώτη επιλογή) ή για βιντεοσκόπηση (δεύτερη επιλογή).

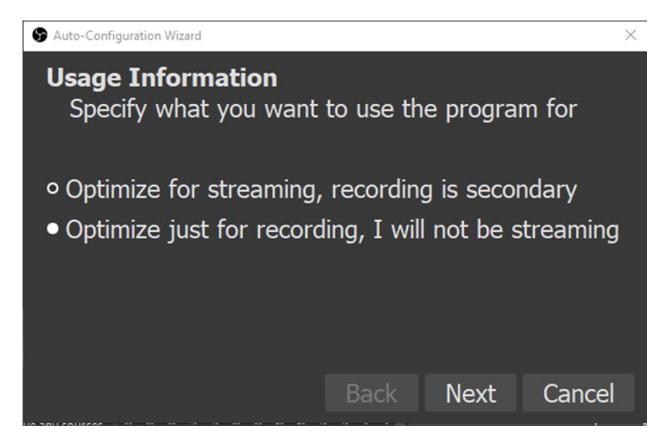

Στην επόμενη οθόνη επιλέξτε τις προκαθορισμένες ρυθμίσεις (εξαρτώνται από τον υπολογιστή σας).

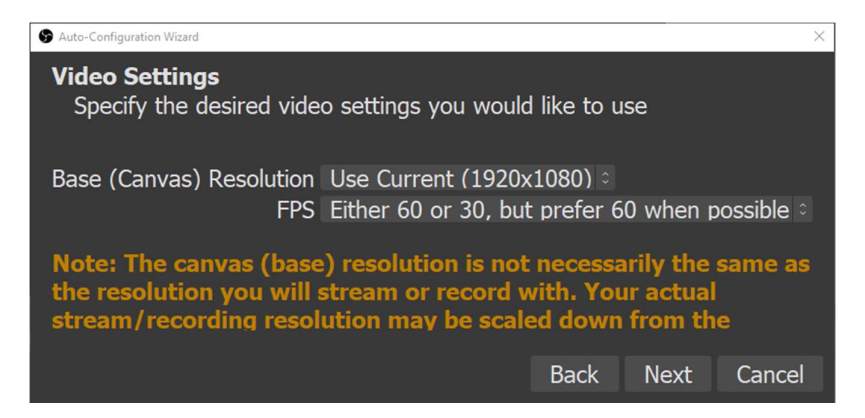

Στο PowerPoint επιλέγουμε την καρτέλα Slide Show.

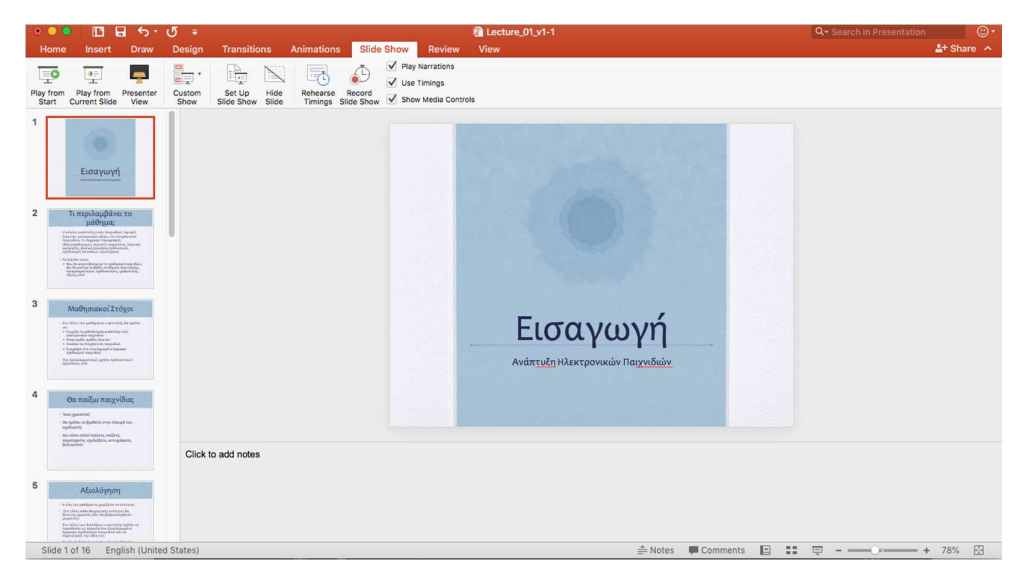

Στην συνέχεια, επιλέγουμε Set Up Slide Show και στο παράθυρο που εμφανίζεται και συγκεκριμένα στο πεδίο Show type επιλέγουμε την δεύτερη επιλογή, δηλαδή Browsed by an individual (window) και πατάμε OK.

| •    | 🔍 🖪 ස් රං                                                                                                    | থ ২                                    |                                       |                                                                     | Lecture_01_v1-1                                                                                                    | Q                  |
|------|----------------------------------------------------------------------------------------------------|----------------------------------------|---------------------------------------|---------------------------------------------------------------------|----------------------------------------------------------------------------------------------------|--------------------|
| He   | ome Insert Draw                                                                                                    | Design Transitions                     | Animations Slid                       | e Show                                                              | Set Up Show                                                                                                    |                    |
| Play | from Play from Presenter<br>ort Current Slide View                                                                                                    | Custom Set Up Hide<br>Slide Show Slide | Rehearse Record<br>Timings Slide Show | <ul> <li>✓ Play N.</li> <li>✓ Use Ting</li> <li>✓ Show t</li> </ul> | Show type<br>Presented by a speaker (full screen)<br>• Browsed by an individual (window)                                              |                    |
| 1    | Εισαγωγή                                                                                                    |                                        |                                       |                                                                     | Browsed at a kiosk (full screen) Show options     Loop continuously until 'Ese'     Show without narration     Show without animation |                    |
| 2    | <b>Γι περιλαμβάνει το μάθημα:</b><br>                                                                                                    |                                        |                                       |                                                                     | Slides<br>● All<br>● From: 1 ○ To: 16 ○<br>○ Custom show:                                                                             |                    |
| 3    | <b>Μαθησιακοί Στόχοι</b><br>- Is their on self-series reasons to the self-<br>tion of the self-self-self-self-self-<br>- Self-self-self-self-self-self-<br>- Self-self-self-self-self-self-<br>- Self-self-self-self-self-self-self-self-s                                                                                                    |                                        |                                       |                                                                     | Advance slides<br>Manually<br>Using timings, if present<br>Monitors                                                                   |                    |
| 4    | Θα παίξω παιχνίδια;<br>• Ίκις γραπτα<br>• ατό τρόπο προβάτα την πλογρά του<br>• ατό πρόπο προβάτα την πλογρά του<br>• ατό προβάτα το προβάτα,<br>• ατό προβάτα το προβάτα,<br>ποι προβάτα το προβάτα<br>ποι προβάτα το προβάτα<br>ποι προβάτα το προβάτα<br>• ατό προβάτα το προβάτα<br>• ατό προβάτα το προβάτα<br>• ατό προβάτα<br>• ατό προβάτα<br>• ατ        |                                        |                                       |                                                                     | Slide Show Monitor: Automatic O                                                                                                    |                    |
| 5    | Aξιολόγηση<br>• Ατι το κατάστος με όλοι το ποίοτοι<br>• Δι το το κατάστος με όλοι το ποίοτοι<br>• Δι το το κατάστος με όλοι το ποίοτοι<br>• Δι το το ποίοτοι ματά το ποίοτοι<br>• Ο ποίο το ποίοτοι το ποίοτοι<br>• Ο ποίοτοι το ποίοτοι το ποίοτοι<br>• Ο ποίοτοι το ποίοτοι το ποίοτοι<br>• Ο ποίοτοι το ποίοτοι το ποίοτοι<br>• Ο ποίοτοι το ποίοτοι το ποίοτοι<br>• Ο ποίοτοι το ποίοτοι το ποίοτοι<br>• Ο ποίοτοι το ποίοτοι το ποίοτοι<br>• Ο ποίοτοι το ποίοτοι<br>• Ο ποίοτοι το ποίοτοι<br>• Ο ποίοτοι το ποίοτοι<br>• Ο ποίοτοι το ποίοτοι<br>• Ο ποίοτοι το ποίοτοι<br>• Ο ποίοτοι το ποίοτοι<br>• Ο ποίοτοι το ποίοτοι<br>• Ο ποίοτοι<br>• Ο ποίοτοι το ποίοτοι<br>• Ο ποίοτοι το ποίοτοι<br>• Ο ποίοτοι<br>• Ο ποίοτο<br>• Ο ποίοτο<br>• Ο ποίοτο | Click to add notes                     |                                       |                                                                     |                                                                                                    |                    |
| SI   | ide 1 of 16 English (Unite                                                                                                    | d States)                              |                                       |                                                                     | ≜ Note                                                                                                    | s 📕 Comments 📘 📲 🛒 |

Στην ίδια καρτέλα, επιλέγουμε Play from Start.

| •             | 🔍 🖪 🖬 🕤 🕬                                                                                                    | 5 <del>-</del>                             | Lecture_01_v1-1                              | Q- Search in Presentation |
|---------------|----------------------------------------------------------------------------------------------------|--------------------------------------------|----------------------------------------------|---------------------------|
| Н             |                                                                                                    | Design Transitions Animations Slide Show R |                                              | 🛓 Share 🔨                 |
| Play 1<br>Sta | rom Play from Presenter<br>Current Slide View                                                                                                    | Custom<br>Show Stelle Show Stelle          | ations<br>Igs<br>Sia Controls                |                           |
| 2             | Εισαγωγή<br>Γι περιλαμβάνει το<br>μάθημα:                                                                                                    |                                            | 6                                            |                           |
| 3             |                                                                                                    |                                            | Εισαγωγή<br>Ανάπτυξη Ηλεκτρονικών Παιχνηδιών |                           |
| 4             | On maile many video;<br>· See general<br>· Congeneral<br>· Congeneration<br>· Congeneration<br>· Service and interior, without<br>· Service and interior, without<br>· Service and interior, without<br>· Service and interior, without<br>· Service and interior, without<br>· Service and · Service and · Service<br>· Service and · Service and · Service<br>· Service and · Service and · Service<br>· Service and · Service and · Service<br>· Service and · Service and · Service<br>· Service and · Service and · Service and · Service<br>· Service and · Service and · Service and · Service and · Service<br>· Service and · Service and · Service a                                        | Click to add notes                         |                                              |                           |
| 5             | Aξιολόγηση<br>• the to existence performance<br>• the to existence performance<br>• the total state of the total state<br>• the total state of the total state of the total state of the total state of the total state of the total state of the total state of the total state of the total state of the total state of the total state of total state of t | Statue                                     | A later Common D                             | □                         |

Στο OBS επιλέγουμε στο Sources το σύμβολο +

|       |        |               |                     | OBS 24.0.6 (mac) - Pro | ofile: Untitled - Scene | es: Untitled   |                    |              |            |
|-------|--------|---------------|---------------------|------------------------|-------------------------|----------------|--------------------|--------------|------------|
|       |        |               |                     |                        |                         |                |                    |              |            |
| ø     | Scenes | 0             | Sources             | •                      | Audio Mixer             |                | Scene Transitions  |              | Controls   |
| Scene |        | You don't     | have any sources.   | Mic/Aux                | 0.0 dB                  | Fade 0         | Sta                | nt Streaming |            |
|       |        | or right clie | ck here to add one. |                        |                         |                | T - Q              | Sta          | tudio Mode |
|       |        |               |                     |                        |                         |                | Duration 300 ms    | Ś            | Settings   |
|       |        |               |                     |                        |                         |                |                    |              | Fxit       |
| + -   | ~~     | + - 3         | <del>2</del> ~ ~    |                        |                         |                |                    |              | LAN        |
|       |        |               |                     |                        |                         | LIVE: 00:00:00 | REC: 00:00:00 CPU: | 2.8% 30.0    | 00 fps     |

και επιλέγουμε να προσθέσουμε ένα Window Capture

| •••   |        |                      |                                                                                                    | OBS 24.0.6 (mac) - Profile | e: Untitled - Scenes: Unt | titled                |            |               |        |           |           |
|-------|--------|----------------------|----------------------------------------------------------------------------------------------------|----------------------------|---------------------------|-----------------------|------------|---------------|--------|-----------|-----------|
|       |        |                      | Audio Input Capture<br>Audio Output Capture<br>Browser<br>Color Source<br>Display Capture<br>Image<br>Image Silde Show<br>JACK Input Client |                            |                           |                       |            |               |        |           |           |
| 0     | Scenes | •                    | Media Source<br>Scene                                                                                                    | 2                          | Audio Mixer               |                       | Scene      | e Transitions | 5      | ° (       | Controls  |
| Scene |        | Yc                   | Syphon Client                                                                                                    | Mic/Aux                    |                           | 0.0 dB                | Fade       |               |        | Start     | Streaming |
|       |        | or                   | Text (FreeType 2)                                                                                                    | 40 45 40 45 40             | is -30 -25 -20 -15 -10    |                       |            | + - +         | ¢      | Start     | Recording |
|       |        | Video Capture Device |                                                                                                    |                            |                           | - <b>1</b> / <b>T</b> | Duration   | 300 ms        | ÷.     | Stud      | dio Mode  |
|       |        |                      | Group                                                                                                    |                            |                           | U                     |            |               |        | S         | ettings   |
| + -   | ~ ~    | +                    | - ¥ ^ Y                                                                                                    |                            |                           |                       |            |               |        |           | Exit      |
|       |        |                      |                                                                                                    |                            | LIVE:                     | 00:00:00              | REC: 00:00 | 0:00 CPI      | J: 2.9 | 9%, 30.00 | fps       |

Από προεπιλογή είναι επιλεγμένο το Create new και αν θέλουμε αλλάζουμε το όνομα στο πεδίο από κάτω ή μπορούμε να το αφήσουμε και ως έχει και πατάμε ΟΚ.

| 000      |                             | OBS 24.0.6 (mac) - Profile: Untitled - Scenes: Untitled                                                                   |                                    |
|----------|-----------------------------|----------------------------------------------------------------------------------------------------|------------------------------------|
|          |                             | <ul> <li>Create new</li> <li>Window Casture</li> <li>Add Existing</li> <li>Make source visible</li> <li>Cancel</li> </ul> |                                    |
| e Scenes | <ul> <li>Sources</li> </ul> | Audio Mixer                                                                                                    | Scene Transitions     Controls     |
| Scene    | You don't have any sources. | Mic/Aux 0.0 dB                                                                                                    | Fade                               |
|          | Click the + button below,   | 40 ds do 45 40 ds do ds do 15 10 5 0                                                                                      | + -  Start Recording               |
|          |                             |                                                                                                    | Duration 300 ms 🗘 Studio Mode      |
|          |                             |                                                                                                    | Settings                           |
| + - ^ ~  | +- \$ ^ ~                   |                                                                                                    | Exit                               |
|          |                             | LIVE: 00:00:00                                                                                                    | REC: 00:00:00 CPU: 2.9%, 30.00 fps |

Στην νέα οθόνη, επιλέγουμε τα βελάκια

| 000        |        |                                                                                         | OBS 24.0.6 (mac) - Profile: Un | titled - Scenes: Untitled |               |           |                                                |
|------------|--------|-----------------------------------------------------------------------------------------|--------------------------------|---------------------------|---------------|-----------|------------------------------------------------|
|            |        |                                                                                         | OBS 24.0.6 (mac) - Profile: Un | itled - Scenes: Untitled  |               |           |                                                |
| o<br>Scene | Scenes | <ul> <li>Show Windows with emp</li> <li>Show Window shadow</li> <li>Defaults</li> </ul> | ity names                      |                           | Cancel OK     | •<br>•    | Controls<br>Start Streaming<br>Start Recording |
|            |        |                                                                                         |                                |                           |               | \$        | Studio Mode                                    |
|            |        |                                                                                         |                                |                           |               |           | Settings                                       |
| + -        | ~ ~    | +-\$ ^ ~                                                                                |                                |                           | <u> </u>      |           |                                                |
|            |        |                                                                                         |                                | LIVE: 00:00:00            | REC: 00:00:00 | CPU: 4.4% | . 30.00 fps                                    |

και στην συνέχεια στο drop-down μενού που εμφανίζεται, επιλέγουμε την παρουσίασή μας (πρέπει να είναι σε μορφή Slide Show) και πατάμε ΟΚ. Με τον ίδιο τρόπο μπορούμε να προσθέσουμε (ανοίξουμε) οποιαδήποτε εφαρμογή/αρχείο επιθυμούμε π.χ. ένα αρχείο pdf ή έναν περιηγητή ιστού.

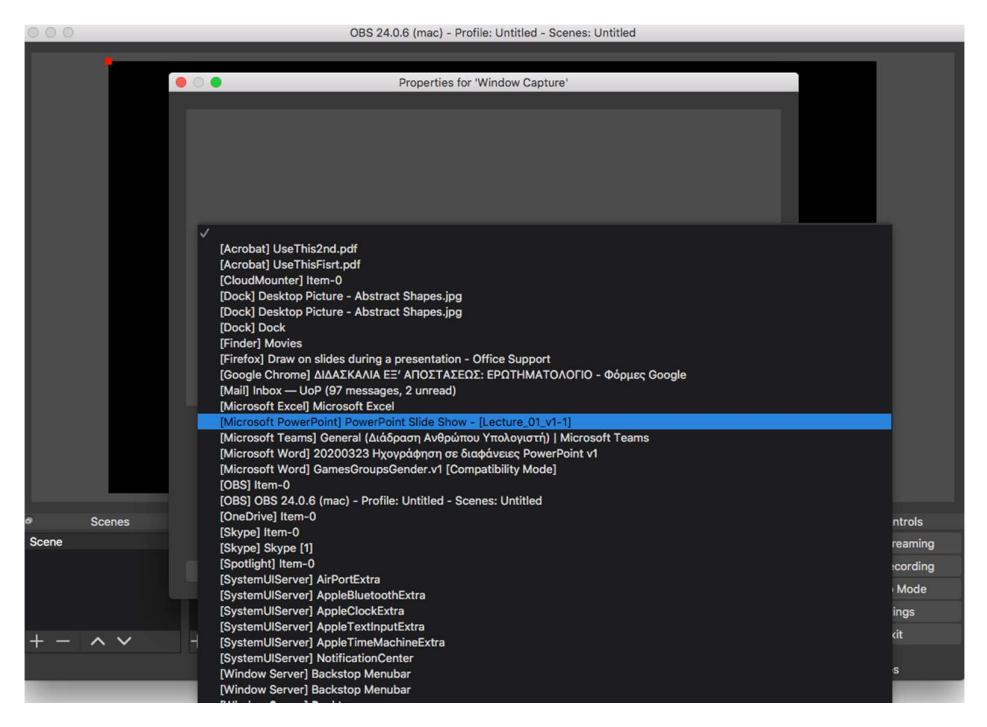

Στην επόμενη οθόνη, μπορούμε να προσαρμόσουμε το μέγεθος της εικόνας από την κόκκινη γραμμή, ούτως ώστε να καταλαμβάνει όλο το παράθυρο.

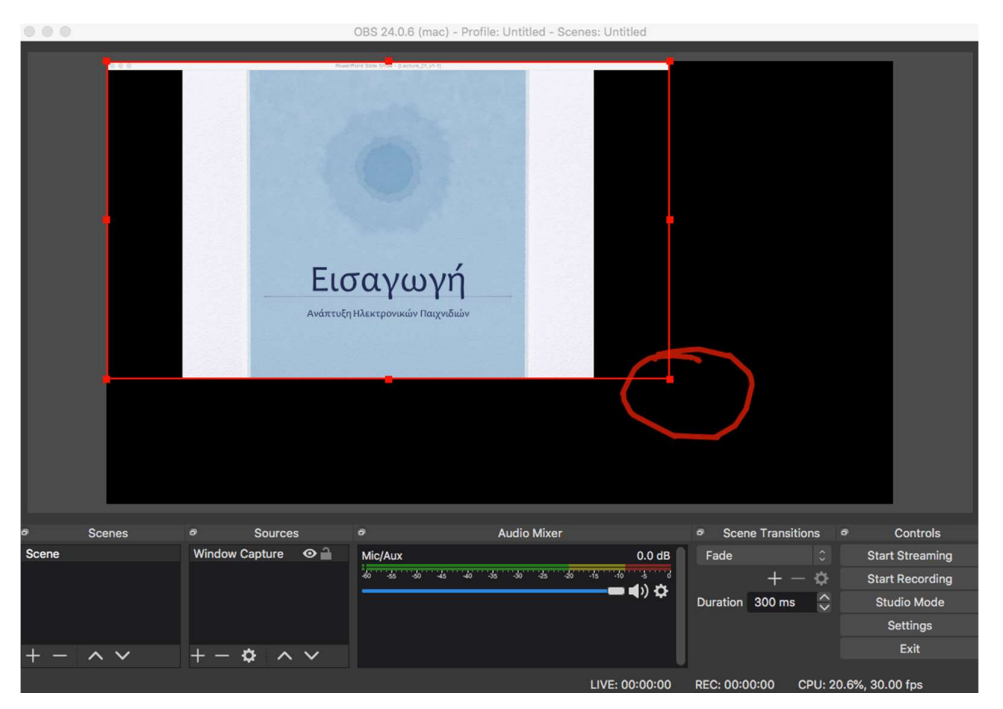

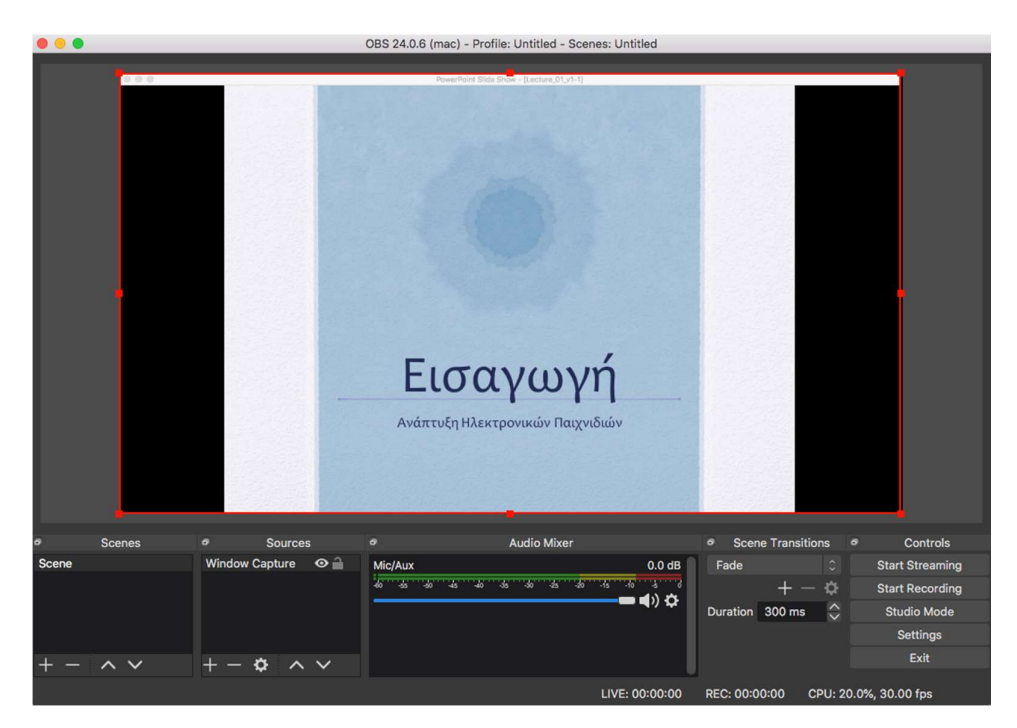

Στην συνέχεια θα προσθέσουμε και την εικόνα μας μέσω κάμερας, ούτως ώστε να δώσουμε μια πιο ανθρώπινη υπόσταση στην βιντεοδιάλεξή μας. Για τον λόγο αυτό επιλέγουμε πάλι στο Sources το σύμβολο + και επιλέγουμε το Video Capture Device και πατάμε ΟΚ.

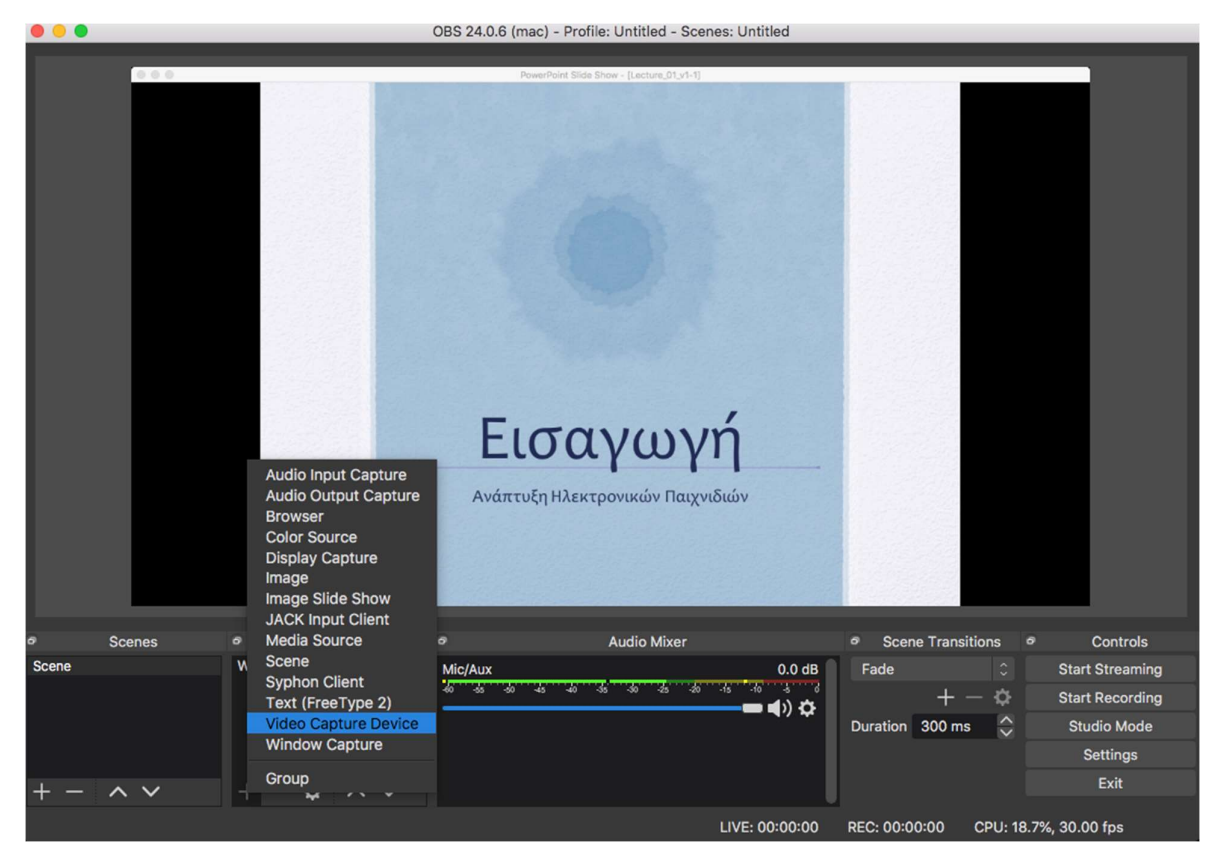

Στο παράθυρο που εμφανίζεται επιλέγουμε την συσκευή καταγραφής που έχουμε (κάμερα).

|         |                                  | obo z noro (mac) - Pror | nor ortanoa - ocenea     | - officied    |            |        |         |           |             |
|---------|----------------------------------|-------------------------|--------------------------|---------------|------------|--------|---------|-----------|-------------|
|         |                                  | PowerPoint Slide        | Show - [Lecture_01_v1-1] |               |            |        |         |           |             |
|         |                                  | Properties for 'Vio     | deo Capture Device'      |               |            |        |         |           |             |
|         |                                  |                         |                          |               |            |        |         |           |             |
|         |                                  |                         |                          |               |            |        |         |           |             |
|         |                                  |                         |                          |               |            |        |         |           |             |
|         |                                  |                         |                          |               |            |        |         |           |             |
|         |                                  |                         |                          |               |            |        |         |           |             |
|         |                                  |                         |                          |               |            |        |         |           |             |
|         |                                  |                         |                          |               |            |        |         |           |             |
|         |                                  |                         |                          |               |            |        |         |           |             |
|         |                                  |                         |                          |               |            |        |         |           |             |
|         |                                  |                         |                          |               |            |        |         |           |             |
|         |                                  |                         |                          |               |            |        |         |           |             |
|         |                                  |                         |                          |               |            |        |         |           |             |
|         |                                  |                         |                          |               |            |        |         |           |             |
|         |                                  |                         |                          |               |            |        |         |           |             |
|         | Davias                           |                         | -                        |               |            |        |         |           |             |
|         | USB Camera                       |                         |                          |               |            | ~      |         |           |             |
|         |                                  |                         |                          |               |            |        |         |           |             |
|         | Preset 1280x720                  |                         |                          |               |            |        | -       |           | l .         |
| Scenes  | Use Buffering                    |                         |                          |               |            |        |         | 0         | Controls    |
| Scene   |                                  |                         |                          |               |            |        |         | Star      | t Streaming |
|         | 0.4.11                           |                         |                          |               |            |        | ÷.      | Star      | t Recording |
|         | Defaults                         |                         |                          | C             | ancei      | OK     | ~       | Stu       | udio Mode   |
|         |                                  |                         |                          |               |            |        | ~       |           | Settings    |
|         |                                  |                         |                          |               |            |        |         |           | Exit        |
| + - ^ ~ | $+ - \diamond \wedge \checkmark$ |                         |                          |               |            |        |         |           |             |
|         |                                  |                         |                          | IVE: 00:00:00 | REC: 00:00 | 0:00 C | :PU: 21 | .8%, 30.0 | 00 fps      |

OBS 24.0.6 (mac) - Profile: Untitled - Scenes: Untitled perties for 'Video Capture Dev 🗹 Use Preset Use Buffering Scenes Controls Start Strea Start Recording Cancel dio Mo Settinas Exit + - ¢ ~ ~ LIVE: 00:00:00 REC: 00:00:00 30.00 fp

Έτσι θα πρέπει να εμφανιστεί μι εικόνα όπως αυτή παρακάτω και κατόπιν πατάμε ΟΚ.

Έτσι θα επιστρέψουμε στην αρχική οθόνη του προγράμματος OBS από όπου μπορούμε να ρυθμίσουμε τις οθόνες, δηλαδή την διάταξή τους και το μέγεθός τους.

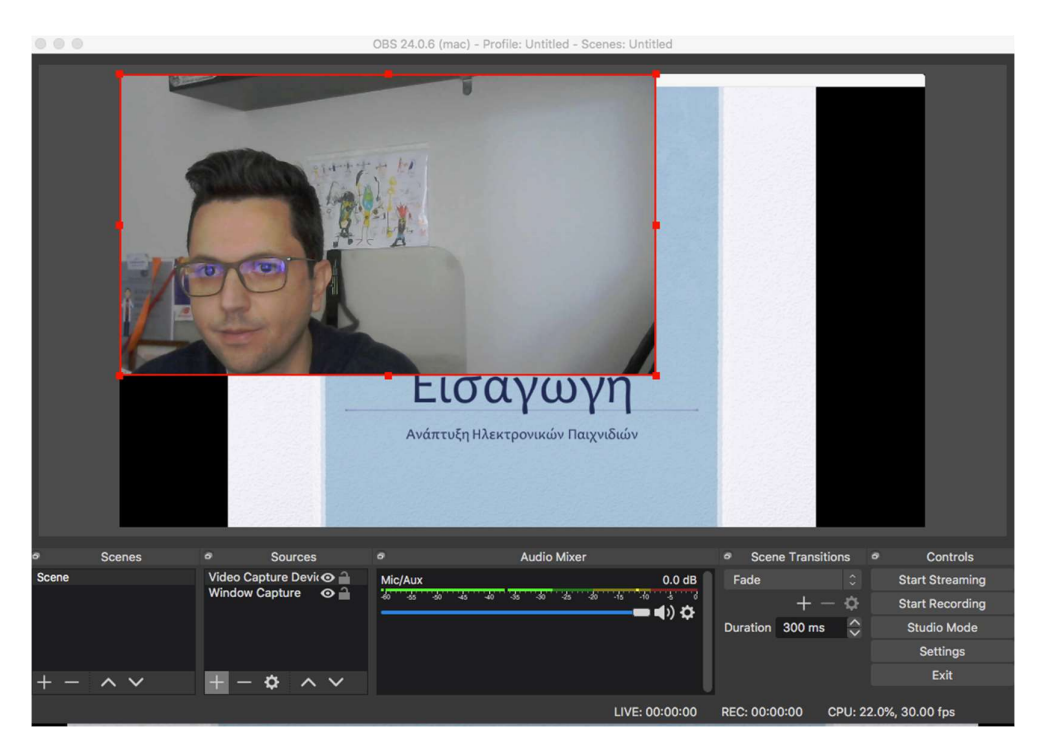

Στο συγκεκριμένο παράδειγμα έχουμε την ακόλουθη διάταξη

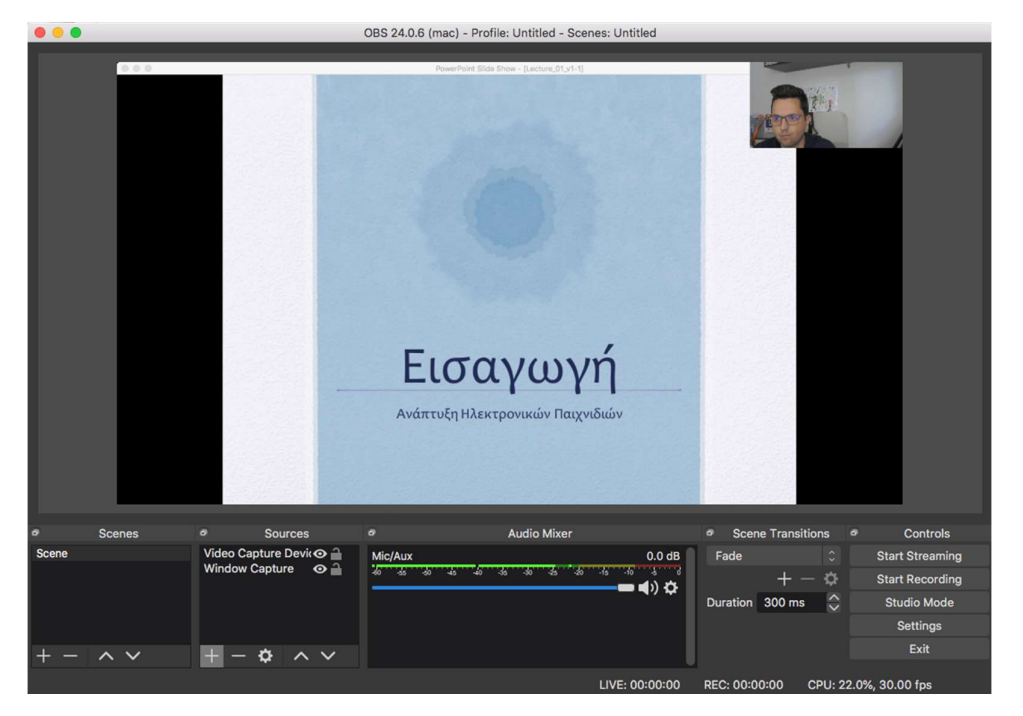

Πλέον, είμαστε έτοιμοι να βιντεοσκοπήσουμε παρουσιάζοντας τις διαφάνειές μας και το τελικό αποτέλεσμα θα είναι η δημιουργία ενός βίντεο. Για τον λόγο αυτό μπορούμε επιπλέον να ρυθμίσουμε τις επιλογές για το παραγόμενο βίντεο επιλέγοντας Settings (κάτω και δεξιά).

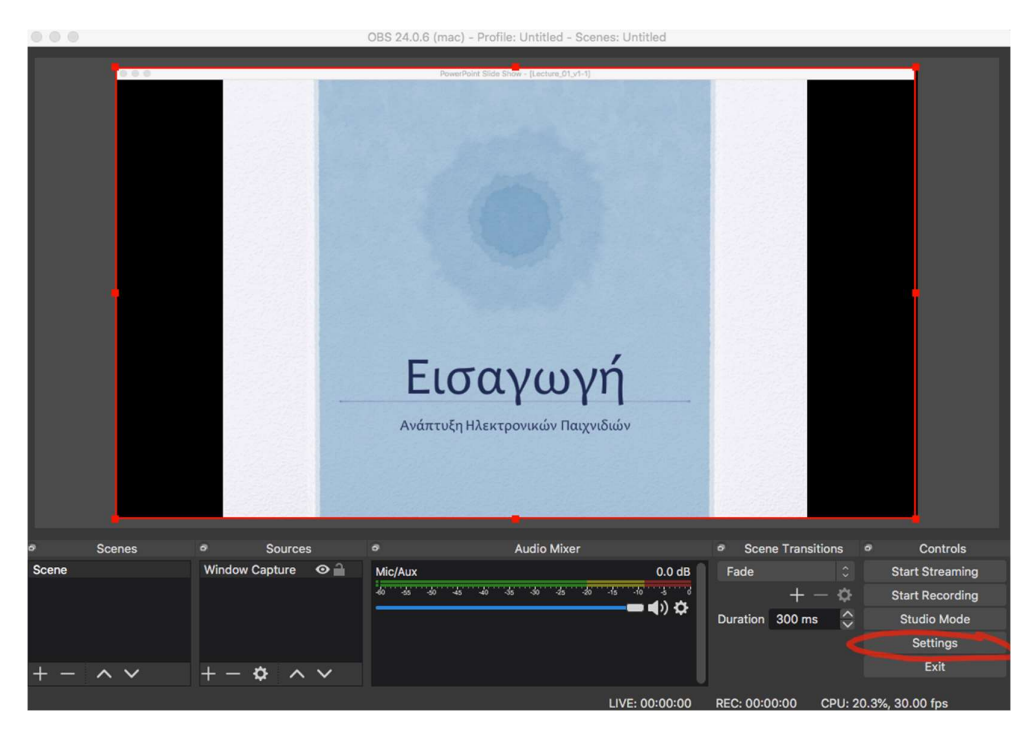

Για παράδειγμα, στο μενού Output μπορούμε να επιλέξουμε ως Recording Format τον τύπο βίντεο mp4 και πατάμε OK.

|      |              |                               | Settings                                                                        |              |      |
|------|--------------|-------------------------------|---------------------------------------------------------------------------------|--------------|------|
|      | *            |                               |                                                                                 |              |      |
|      | General      | Output Mode                   | Simple                                                                          |              |      |
|      | ((•)) Stream | Streaming                     |                                                                                 |              |      |
|      | Output       | Video Bitrate                 | 2500 Kbps                                                                       | ÷            |      |
|      |              | Encoder                       | Software (x264)                                                                 |              |      |
|      | (I) Audio    | Audio Bitrate                 | 160                                                                             |              |      |
|      | Video        |                               | Enable Advanced Encoder Settings                                                |              |      |
|      | Hotkeys      | Recording                     |                                                                                 |              |      |
|      | Advanced     | Recording Path                | /Users/tt/Movies                                                                | Browse       |      |
|      |              |                               | Generate File Name without Space                                                |              |      |
|      |              | Recording Quality             | High Quality, Medium File Size                                                  |              |      |
|      |              | Recording Format              | mp4                                                                             |              |      |
|      |              | Encoder                       | Software (x264)                                                                 |              |      |
|      |              | Custom Muxer Settings         |                                                                                 |              |      |
|      |              |                               | Enable Replay Buffer                                                            |              |      |
|      |              | Warning: Recording with a s   | oftware encoder at a different quality than the stream will require extra CPU   | usage if you |      |
|      |              | stream and record at the sar  |                                                                                 |              | ls   |
| Scen |              | Warning: Recordings saved     | to MP4/MOV will be unrecoverable if the file cannot be finalized (e.g. as a res | ult of       | ning |
|      |              | to MP4/MOV after it is finish | ied (File → Remux Recordings)                                                   | e recording  | ding |
|      |              |                               |                                                                                 |              | de   |
|      |              |                               |                                                                                 |              |      |
| +    |              |                               | Can                                                                             | cel OK       |      |
|      |              |                               |                                                                                 |              |      |

Τέλος, επιλέγουμε το Start Recording (η εγγραφή ήχου ξεκινά) και μεταβαίνουμε στο PowerPoint όπου εναλλάσσουμε τις διαφάνειές μας και αυτό καταγράφεται στο OBS μαζί με την ομιλία μας.

Το αρχείο μας βρίσκεται στην τοποθεσία που έχουμε ορίσει από τα Settings του OBS.

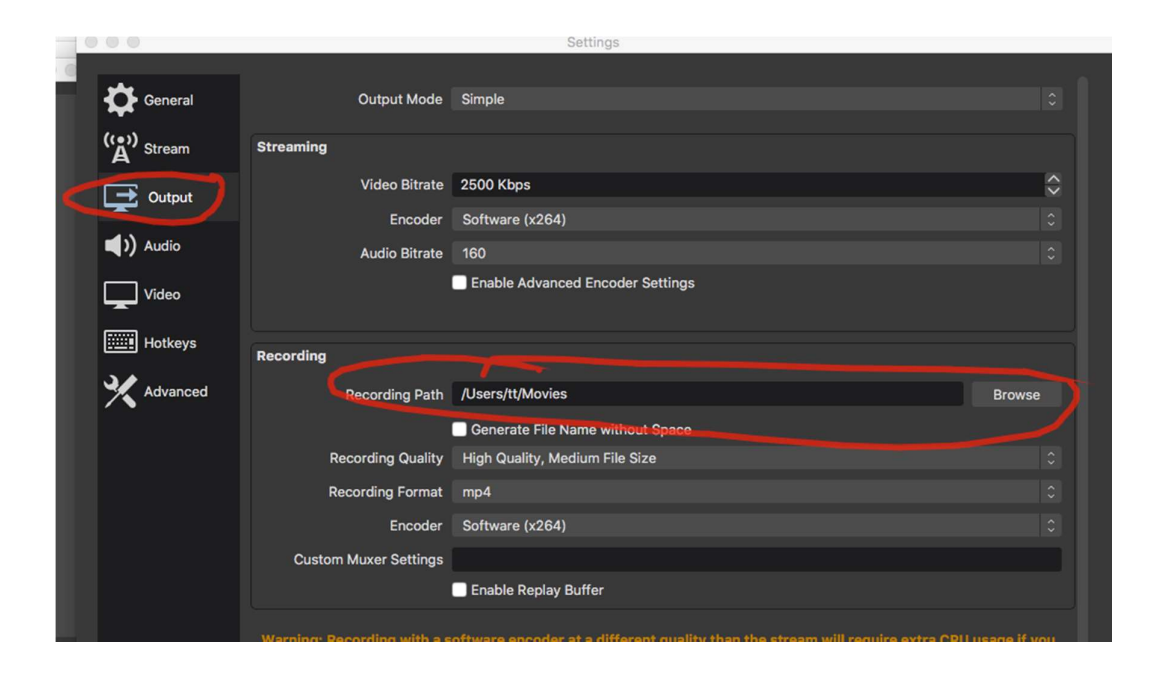

Επιπλέον, μπορούμε να συνδέσουμε το λογισμικό μας με το YouTube για ζωντανή μετάδοση. Αφού συνδεθούμε στον λογαριασμό μας, πάνω και δεξιά στο εικονίδιο με την κάμερα και το + επιλέγουμε Go Live για να βγούμε στον αέρα.

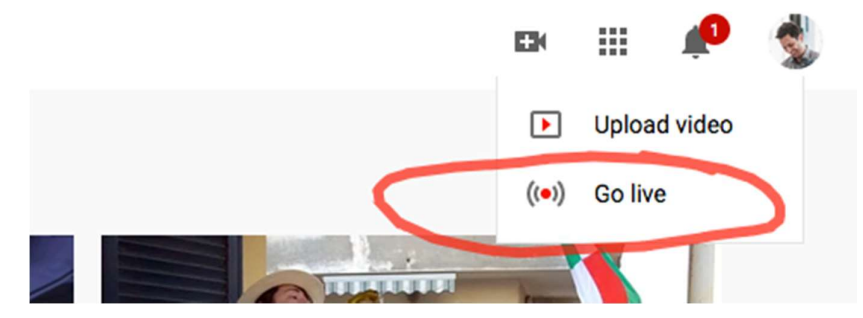

Έτσι θα μεταβούμε σε ένα άλλο περιβάλλον όπου πρέπει να ...